# Kansai University Information System 履修登録ガイド 【大学院用】

#### 1 利用上の注意事項

(1) 自宅など学外のパソコンを利用する場合の動作環境は次のとおりです。画面の動作に不具合が生じた場合は、ブラウザなどのバージョンや設定を確認するか、または、学内のパソコン(2 学内施設の利用参照)を利用してください。

| オペレーティングシステム           | ブラウザ・動作プラットフォーム                                                            |  |
|------------------------|----------------------------------------------------------------------------|--|
| Microsoft Windows10 以降 | Microsoft Edge 107.0.1418.35 以降(Chromium ベ<br>ースの新しい Microsoft Edge のみに対応) |  |
|                        | Google Chrome 107.0.5304.107 以降                                            |  |
|                        | Mozilla Firefox 106.0.5 以降                                                 |  |
|                        | Safari 16.1 以降                                                             |  |
| macOS Ventura 13.0 以降  | Google Chrome 107.0.5304.110 以降                                            |  |
|                        | Mozilla Firefox 106.0.5 以降                                                 |  |
|                        | オペレーティングシステム<br>Microsoft Windows10 以降<br>macOS Ventura 13.0 以降            |  |

- (2) 氏名及び授業科目名が正しく表記されない場合があります。 JIS第1、第2水準文字以外は代用文字を使用しています。
- (3) <u>履修登録システムは、履修登録期間以外は利用できません。</u>
- (4) 履修登録をするためには「在籍確認票」に記載されている 利用者 IDと、パスワード(別途交付)が必要です。利用者 ID 及びパスワードを盗用されないように、各自がセキュリティ に対する認識を高めてください。
- (5) 電話での履修に関する質問・相談は、一切応じることがで きませんので、ご注意ください。

#### 2 学内施設の利用

- (1) 千里山キャンパス
  - IT センターのパソコン教室を利用することができます。なお、IT センターの利用については、IT センターの利用については、IT センターのホームページで確認してください。(https://www.itc.kansai-u.ac.jp/)
- (2) 高槻キャンパス(総合情報学研究科生対象) C棟のパソコンを利用することができます。
- (3) 高槻ミューズキャンパス(社会安全研究科生対象)
  IT教室を利用することができます。
  場所:IT1(西館5階)、IT2(西館8階)
  日時:4月2日(水)~4日(金) 8:30~17:00
- (4) 堺キャンパス(人間健康研究科生対象)PCルームを利用することができます。場所:A棟3階

#### 3 インフォメーションシステムへのログイン

(1)関西大学のHP(https://www.kansai-u.ac.jp)にアクセスする。
 (2)右上のメニュー>学生・教職員専用>から

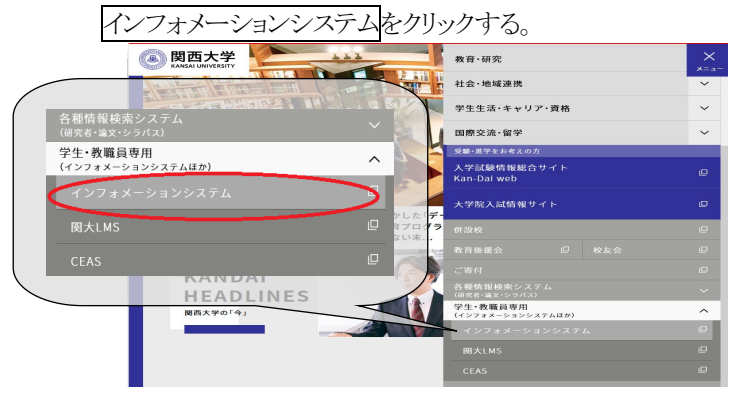

 ③ 次に利用者IDとパスワードを入力してログインしてください。
 ※利用者IDとパスワードは、新入生オリエンテーションで 各自に配布した「パスワード通知書」に記載しています。

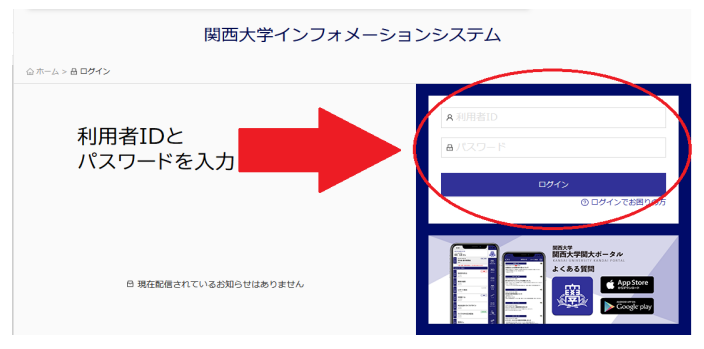

 ④ インフォメーションシステム>教務情報>履修・試験・成績 関係のメニューにある WEB 履修をクリックする。

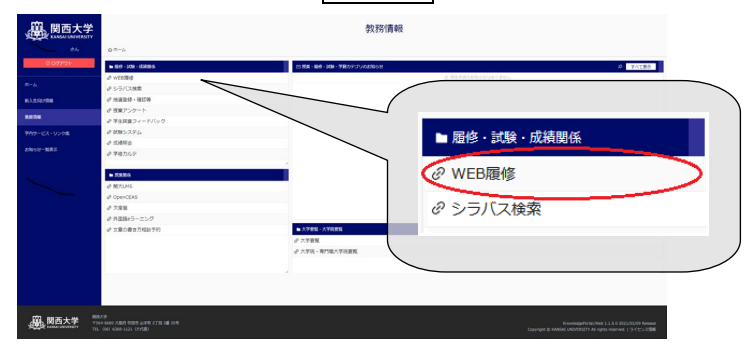

### 4 履修登録

研究科要項を熟読し、以下の手順で、履修する科目を登録してください。

① 利用者メニュー画面へをクリックしてください。

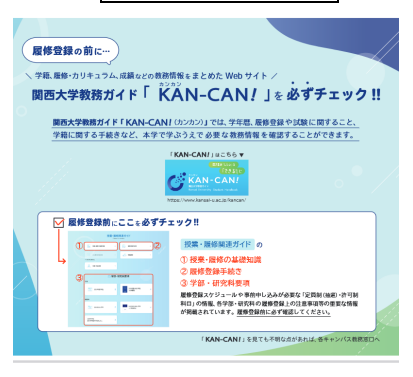

局修査線システムへ

② 大学院履修届の選択をクリックしてください。

| · 関西大学                  | 関西大学履修登録システム                         |                                                                                                  | Kansai  | Univers |
|-------------------------|--------------------------------------|--------------------------------------------------------------------------------------------------|---------|---------|
|                         | 所 器<br>学籍番号<br>氏 名<br>上記のブロフィールが自分のも | 構 土 建程前期課程・外回語前育学研究科・外回語前育学専攻<br>04M80<br>(10 か):<br>浸暖 音<br>のであることを必ず確認してから操作して(ださい。<br>録 7<br> |         |         |
| <b>建</b> 人辛 <b>院</b> 修憲 | (2005年度)                             | ホヘリ 連択 人子規模修施科目の無愛 (3<br>1型会界局 200!                                                              | 1005年度) | *//     |
|                         | それぞれのサ<br>また、サービン<br>ご利用のブラ          | ービスを起動しますと、別のブラウザが起動されます。<br>にによってはCookie(ウッキー)を必要としますので、<br>ウザの読定でCookieを受け入れるようにしておいて下さい。      |         |         |

# 【大学院用】

### (1) 履修科目の登録

#### ア自専攻の科目

- カリキュラム一覧から登録をクリックしてください。
  〔図1 1〕
- ② 種別を選択し『選択ボタン』をクリックしてください。履修 する科目の□をクリックし、レ点が入れば時間割へボタ ンをクリックしてください。

## [**図**2 **1** · 2]

- ③ 履修する科目の登録ボタンをクリックしてください。①、
  ②、③の手順で登録してください。〔図3 1〕
  シラバスを参照する場合はシラバスボタンをクリックしてください。〔図3 2〕
- ④ 登録科目を削除する場合は、図1の画面で削除した い科目の曜限ボタンをクリックし、削除ボタンをク リックしてください。

## イ 追加科目及び学部科目の登録

時間割コードから登録をクリックし、登録する科目の時間 割コード<sup>\*\*</sup>を入力し、検索をクリックしてください。〔図12〕 画面右側に該当の科目が表示されるので登録ボタンをクリ ックしてください。

- ※ 追加科目・学部科目の時間割コードは、シラバスシステ ムで検索してください。
- ※ 大学院共通科目について、詳細は<u>こちら</u>を参照してくだ さい。

#### ウ 追加科目を修了所要単位に充当する方法

図1の充当登録ボタンをクリックすると、科目の一覧の右端 に充当の状況が表示されますので、充当させる場合は一度 しないボタンをクリックし、するにしてください。充当を 取り消す場合は、その逆となります。〔図13〕

### (2) 履修登録の一時保存・登録確定

登録した科目を当該年度の履修科目として確定します。<u>確</u> 定後は登録内容を一切変更できませんので注意してください。

保存・単位集計
 ボタンをクリックしてください。
 〔図1 4〕
 (履修登録を一時保存する場合)
 一時保存
 ボタンをクリックしてください。

### (履修登録を確定)

単位修得・履修状況確認画面で登録内容に誤りがないかを 確認し、間違いがなければ登録確定ボタンをクリックしてくだ さい。〔図4 1〕登録内容を変更する場合は、戻るボタン をクリックしてください。〔図4 2〕

## 【図1】

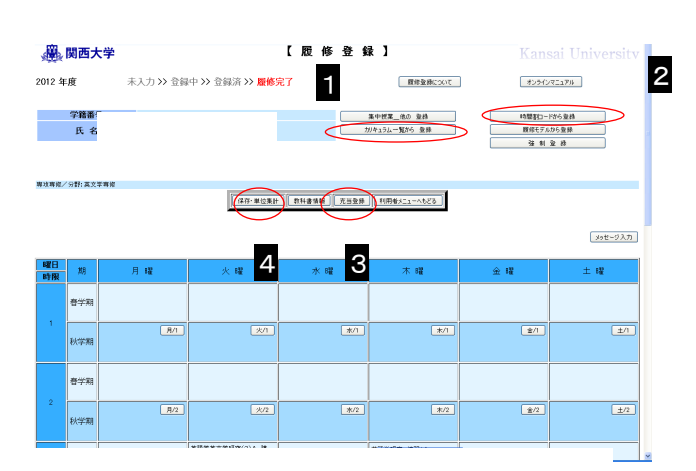

## 【図2】

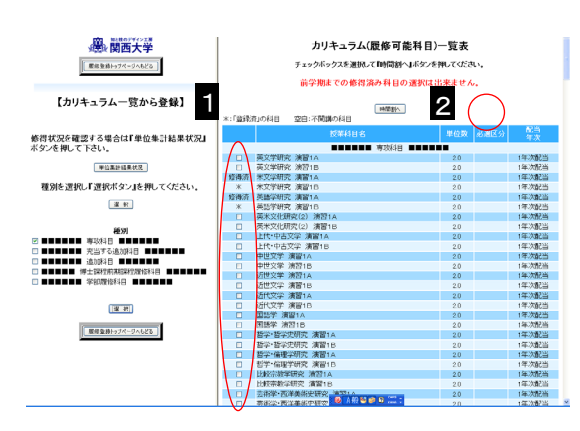

## 【図3】

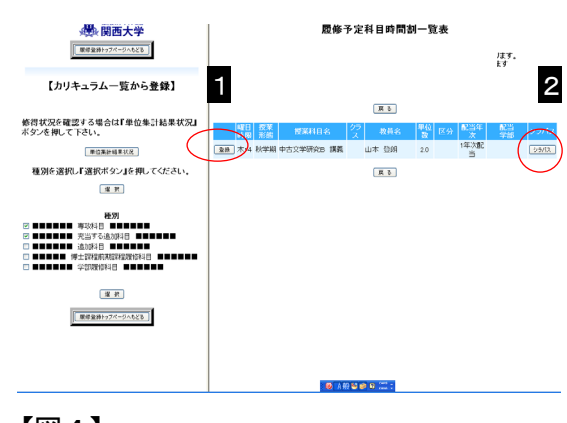

# 【図4】

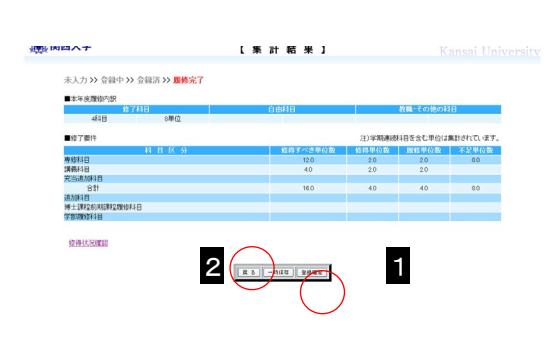